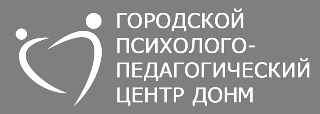

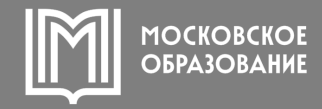

## ДИСТАНЦИОННОЕ ОБСЛЕДОВАНИЕ В ЦПМПК И ЭЛЕКТРОННОЕ ЗАКЛЮЧЕНИЕ

Егупова О.В., заместитель директора ГБУ ГППЦ ДОНМ

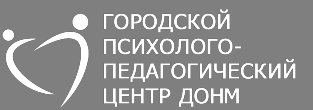

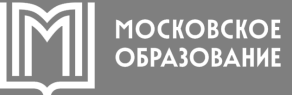

ШАГ1

| 📮 mos.ru | Новости 🗸 | Услуги ∽                     | Мосбилет 🛄 | Мэр 🗸 |
|----------|-----------|------------------------------|------------|-------|
|          | 0         | ПИМИК                        |            |       |
|          |           |                              |            |       |
|          |           | <b>Запись на Ц</b><br>Услуги | ПМПК       |       |

На **mos.ru** выбрать услугу «Запись на ЦПМПК»

Заполнив сведения о ребёнке и заявителе, выбрать **«Обследование в дистанционном режиме»** 

ШАГ2

П mos.ru Новости Услуги Иосбилет П Мэр Ивласть Иой район V

Выбрать.

Выбрать..

ул. Долгоруковская, д.5

ул. Мусы Джалиля, д. 28, корп. 2

Новости

Обследование в дистанционном онлайн режиме

Услуги

Шаг 3. Выбор места и времени

Место проведения

### ШАГЗ

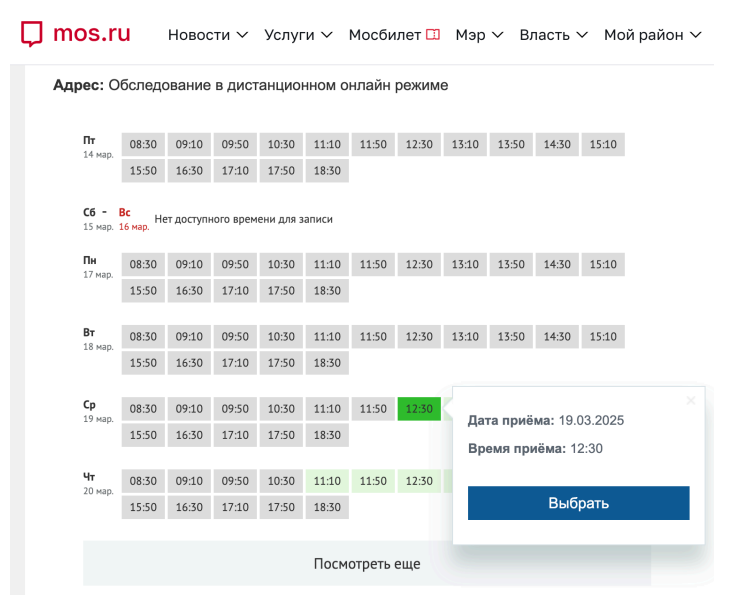

Выбрать дату и время обследования

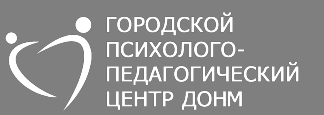

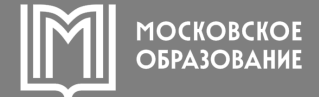

- за 5 РАБОЧИХ ДНЕЙ до даты обследования на электронную почту поступит письмо с инструкцией и формой для прикрепления документов, необходимых для прохождения комиссии
- минимум за 3 РАБОЧИХ ДНЯ до даты обследования подписать заявление и согласие, все скан-копии / фото прикрепить в форму из письма, направить ответным письмом
- за **1 РАБОЧИЙ ДЕНЬ** на электронную почту поступит ссылка для подключения
- в течение 5 РАБОЧИХ ДНЕЙ после обследования на электронную почту направляется письмо с электронным заключением или рекомендациями, подписанные ЭЦП

# Электронное заключение ЦПМПК

4

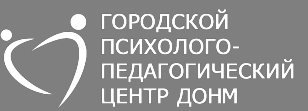

МОСКОВСКОЕ ОБРАЗОВАНИЕ

#### Приказ ДОНМ № Пр-205 от 11.02.2025 «О совершенствовании работы Центральной психолого-медико-педагогической комиссии города Москвы"

| ДЕПАРТАМЕНТ ОБРАЗОВАНИЯ И НАУКИ ГОРОДА МОСКВЫ<br>Государственное бюджетное учреждение города Москвы<br>«Городской психолого-педагогический центр<br>Департамента образования и науки города Москвы»<br>Центральная психолого-медико-педагогическая комиссия города Москвы<br>ЗАКЛЮЧЕНИЕ |
|----------------------------------------------------------------------------------------------------|
| о создании специальных условии для получения образования обучающемуся с<br>ограниченными взямжностями здоровья, инвалидностью<br>Ne от                                                                                                    |
| Ф.И.О. обследуемого:                                                                                                    |
| Дата рождения: 18.03.2021                                                                                                    |
| <ul> <li>• Образовательная программа: Адаптированная образовательная программа дошкольного<br/>образования для обучающихся с тяжелыми нарушениями речи</li> </ul>                                                                                                    |
| • Уровень образования: дошкольный                                                                                                    |
| • Специальные методы обучения: в соответствии с программой                                                                                                    |
| • Специальные учебные пособия: в соответствии с программой                                                                                                    |
| • Специальные условия организации среды: в соответствии с ФГОС                                                                                                    |
| • Тьюторское сопровождение: тьюторское сопровождение реализации АООП                                                                                                    |
| Направления коррекционной работы:                                                                                                    |
| <ul> <li>Педагог-психолог: формирование, коррекция и развитие коммуникативных и социальных<br/>компетенций, компетенций эмоциональной сферы, развитие произвольной регуляции<br/>деятельности, пространственных представлений, игровой деятельности</li> </ul>                          |
| <ul> <li>Учитель-логопед: формирование активной подражательной речевой деятельности,<br/>накопление и активизация словаря, формирование простой фразы</li> </ul>                                                                                                    |
| Срок проведения обследования с целью подтверждения ранее данных комиссией<br>рекомендаций: при переходе с одного уровня образования на другой                                                                                                    |
| Руководитель ЦПМПК<br>г. Москвы Дониченко О. Г.                                                                                                    |
| <b>ДОКУМЕНТ ПОДПИСАН</b><br>ЭЛЕКТРОННОЙ ПОДПИСЬЮ                                                                                                    |
| Сертификат 1d16 4456 1306 0920 4823 а866 d0b6 478b<br>Владелец Дониченов Олга Георгияна<br>Действителен c 05.02.2025 no 01.05.2026                                                                                                    |
|                                                                                                    |
|                                                                                                    |
| Цма                                                                                                    |

| Государственное бюджетное учреждение города Москвы<br>«Городской психолого-педагогический центр<br>Департамента образования и науки города Москвы»<br>Центральная психолого-медико-педагогическая комиссия города Москвы<br>РЕКОМЕНДАЦИИ |  |  |  |  |
|----------------------------------------------------------------------------------------------------|--|--|--|--|
| об оказании психолого-педагогической помощи обучающемуся, испытывающему трудности<br>в освоении основных (обще)образовательных программ, развитии и социальной адаптации<br>Ne от                                                        |  |  |  |  |
| Ф.И.О. обследуемого:                                                                                                    |  |  |  |  |
| Дата рождения: 21.06.2021                                                                                                    |  |  |  |  |
| <ul> <li>Образовательная программа: Основная образовательная программа дошкольного<br/>образования</li> </ul>                                                                                                    |  |  |  |  |
| • Уровень образования: дошкольный                                                                                                    |  |  |  |  |
| Направления коррекционной работы:                                                                                                    |  |  |  |  |
| <ul> <li>Педагог-психолог: развитие коммуникативных и социальных компетенций, компетенций<br/>эмоциональной сферы, развитие игровой деятельности</li> </ul>                                                                              |  |  |  |  |
| Руководитель ЦПМПК<br>г. Москвы                                                                                                    |  |  |  |  |
|                                                                                                    |  |  |  |  |

ДЕПАРТАМЕНТ ОБРАЗОВАНИЯ И НАУКИ ГОРОДА МОСКВЫ

✓ Подписано ЭЦП

- 🗸 Официальный документ
- Равнозначно носителю на бумаге
- Проверяется в МАЯК

Заключение

Рекомендации

## Запрос на подтверждение

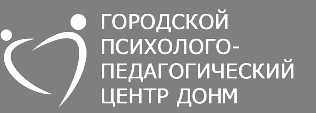

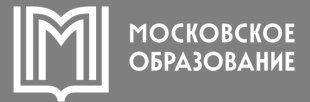

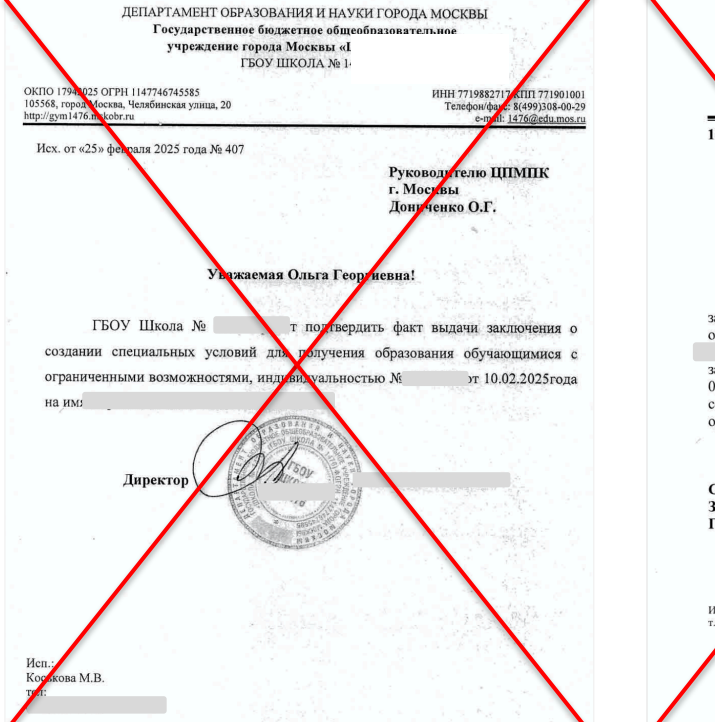

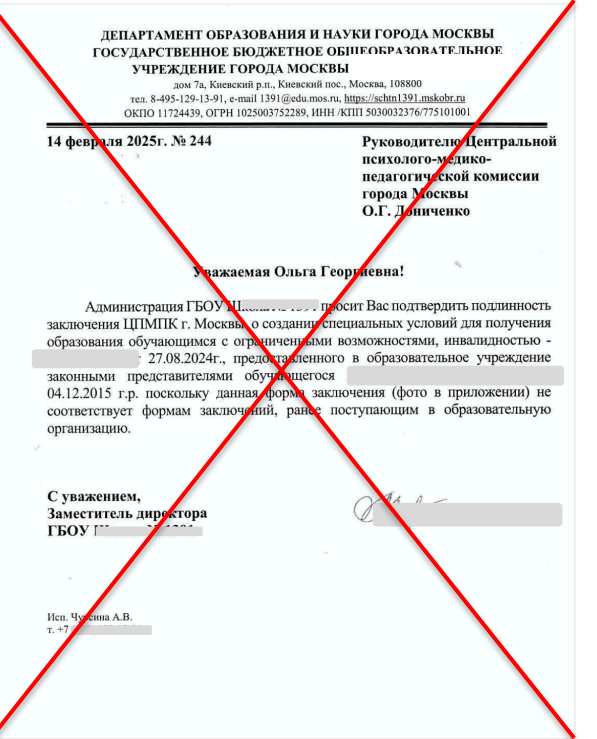

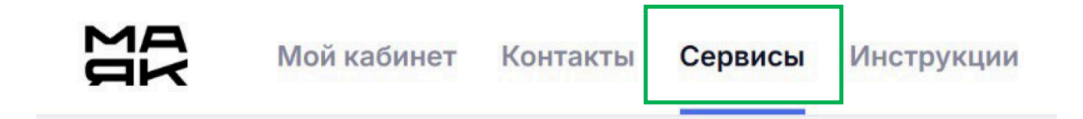

## ← Проверка заключений ЦПМПК

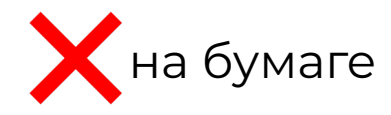

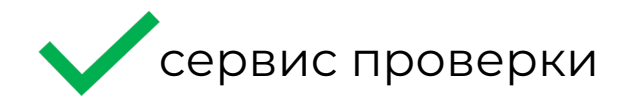

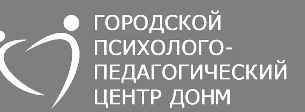

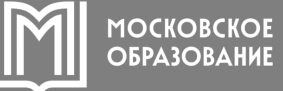

# Сервис проверки заключений

ШАГ2

#### ШАГ1

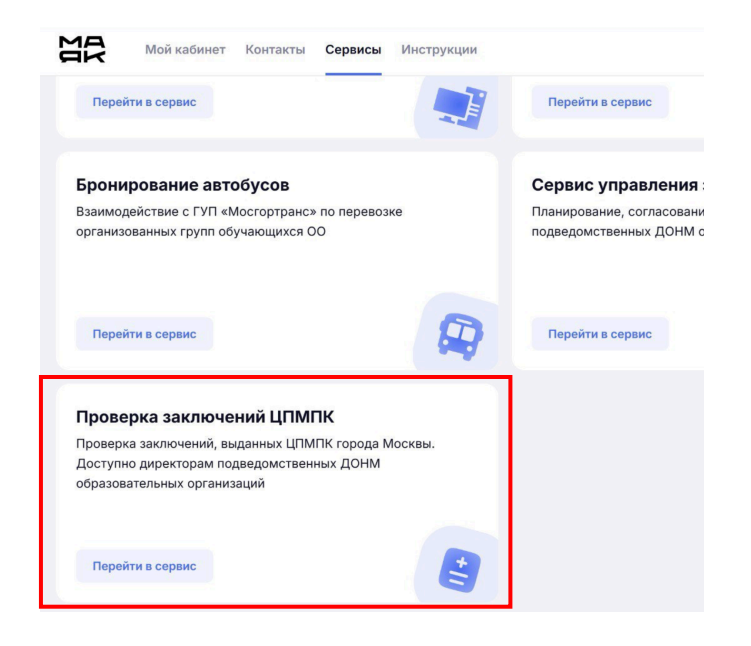

ЛК директора школа, во вкладке «Сервисы»

| Пр                | оверка                         | заключе                         | ений ЦІ                      | пмпк                       |            |
|-------------------|--------------------------------|---------------------------------|------------------------------|----------------------------|------------|
| (ля про<br>омер з | оверки подлин<br>заключения (р | ности заключе<br>екомендаций) і | ния (рекомен<br>и дату выдач | адаций) ЦПМПК г.Моски<br>и | вы введите |
| юмер :            | заключения (р                  | екомендаций) *                  |                              |                            |            |
| Введи             | ите номер                      |                                 |                              |                            |            |
| (ата вь           | идачи *                        |                                 |                              |                            |            |
| дд.м              | Μ.ΓΓΓΓ                         |                                 |                              |                            |            |
|                   |                                |                                 | Найти                        |                            |            |
|                   |                                |                                 |                              |                            |            |
|                   |                                |                                 |                              |                            |            |

#### ШАГЗ

| Мой кабинет Конта                           | кты Сервисы Инструкции                                                            |
|---------------------------------------------|-----------------------------------------------------------------------------------|
|                                             | образования обучающемуся с ограниченными<br>возможностями здоровья, инвалидностью |
| Номер заключения                            | *****                                                                             |
| Тип приема                                  | СУ образования                                                                    |
| Дата проведения обследования /<br>протокола | 15 января 2024                                                                    |
| Дата формирования заключения                | Дануых нет                                                                        |
| Срок годности                               | Данных нет                                                                        |
| ФИО обследуемого                            | Ρ•••••• Τ•••• Α•••••                                                              |
| Дата рождения                               | 25 июля 2016                                                                      |
| Основание для создания                      | Данных нет                                                                        |

Номер и дата в шапке заключения Отчёт с защитой персональных данных